# **Quelques conseils**

#### pour

## naviguer sur le site

### www.acadie-compostelle.ca

• **Pour passer en mode plein écran:** La <u>Clef F11</u> bascule en mode plein écran. Les barres de menus et onglets disparaissent. Pour quitter le mode plein écran, <u>Clef F11</u> une seconde fois.

Si vous ne désirez pas quitter le mode plein écran, mais momentanément avoir accès aux onglets et à la barre de menu, il suffit de glisser la souris vers le haut de la page. La barre des menus et onglets apparait pour vous permettre d'y accéder, mais disparaissent dès que la souris est ramenée vers le bas.

Zoom-avant et zoom-arrière: La combinaison de clefs <u>Ctrl + Clef "+"</u> fait un zoom-avant (aggrandit l'image ou le lettrage). La combinaison de clefs <u>Ctrl + Clef "-"</u> fait un zoom-arrière (rapetisse l'image ou le lettrage). Les actions peuvent être répétées.

#### • Deux façons d'utiliser les liens:

- Si vous cliquez simplement sur un lien, la navigation se fait dans le même onglet. Pour revenir au lieu de départ après avoir visité cent liens, il vous faudrait faire cent fois marche arrière en pesant la flèche gauche apparaissant au coin gauche supérieur de l'écran. Ceci entraînerait le risqué de vous égarer et d'avoir à recommencer à zéro votre navigation sur le site
- Si vous tenez la clef <u>CTRL</u> enfoncée en cliquant sur un lien, le lien s'ouvre dans un nouvel onglet, vous permettant de naviguer à volonté dans cet endroit. Pour revenir au point d'où vous aviez quitté, il suffit de fermer l'onglet en cliquant le "x" qui se trouve à sa droite.
  L'usage de la clef <u>CTRL</u> + Lien vous permet de poser autant de points de retour que vous le désirez.
- Dépendemment des paramètres de votre logiciel de navigation (fureteur), il se peut que l'onglet soit créé, mais qu'il ne s'ouvre pas automatiquement. Dans ce cas, il suffit de cliquer sur le nouvel onglet créé. Vous pourrez alors naviguer dans la nouvelle page. Pour que votre fureteur ouvre automatiquement ces nouveaux onglets, s'il ne le fait pas déjà automatiquement, suivez les directives de la prochaine section.

- **Pour que votre fureteur ouvre automatiquement un nouvel onglet créé**, suivez les directives suivantes
  - **Firefox:** Cliquez sur <u>Outils</u>, <u>Options</u>, <u>Onglets</u>, puis cochez la boite "Lors de l'ouverture d'un lien dans un noutel onglet, basculez vers lui automatiquement", puis <u>OK</u>
  - Internet Explorer: Cliquez sur <u>Outils</u>, <u>Options internet</u>, puis dans la section "Modifier la présentation des pages web dans les onglets", cliquez <u>Paramètres</u>. Cochez "Toujours activer l'onglet qui vient d'être créé.
  - Google Chrome : Dans le coin supérieur droit, cliquer le bouton "<u>Personnaliser et</u> <u>contrôler Google Chrome</u>". Sélectionner <u>Paramètres</u> (à droite). Ensuite, à gauche de l'écran, sélectionnez <u>Extensions</u>. Dans la liste d'extensions, choisissez "<u>Tab activate</u>"